Directions: **Interactive Item Summary (Item Analysis)-**Provides you with information on which particular questions were more/less challenging and other features

1. Underneath the Drilldown Report click on the Interactive Summary Report.

| Discovery Education Ass     | essme +                                |                                                                                                    |                 |                   |            |         |          |          |            |      |               |                         |       |   |  |  |
|-----------------------------|----------------------------------------|----------------------------------------------------------------------------------------------------|-----------------|-------------------|------------|---------|----------|----------|------------|------|---------------|-------------------------|-------|---|--|--|
| A gas.discoveryeduca        | tion.com/pas/schools/reports.php?re    | eporttype=repor                                                                                                    | ts_01           |                   |            |         |          |          |            | ☆▽   | C 8-          | file:///Users/djwolfe/[ | Q 🔲 🖡 | 1 |  |  |
| 📜 High Demand 👻 🧕           | Most Visited 👻 🍓 Getting Started       | 🔝 Latest Head                                                                                                    | lines 👻 🛐 Pasco | County S          | ic 📋       | CCSS si | tes 👻 🗍  | SES H    | lome 🎢     | LEAR | N: Login to . | () https://pascosta     | 1     |   |  |  |
| SE                          | LECT A REPORT                          | School<br>Discovery Place                                                                                              | School          | ubject<br>Reading | /Language  | Arts    | * R      | esults F | ormat      |      |               |                         |       |   |  |  |
| Ur                          | nildown keport                         |                                                                                                    |                 |                   |            |         | ŏ        | By Skill |            |      |               |                         |       |   |  |  |
|                             | teractive Item Summary >               |                                                                                                    |                 |                   |            |         |          |          |            | _    |               |                         |       |   |  |  |
| St                          | udent Subgroup                         |                                                                                                    |                 |                   |            |         |          |          | /iew Rep   | ort  | Print Repo    | rt Export Report        |       |   |  |  |
| Co                          | omparative Growth                      |                                                                                                    |                 |                   |            |         |          |          |            |      |               |                         |       |   |  |  |
| PE                          | DF Teacher >                           | Reading/Langua                                                                                                    | ge Arts         |                   |            |         |          |          |            |      |               |                         |       |   |  |  |
| PE                          | OF Individual Student                  | District Report for Sales Demo Common Core School District, WY<br>Drilldown Report for Discovery Place School by Skill |                 |                   |            |         |          |          |            |      |               |                         |       |   |  |  |
| Ite                         | em Analysis >                          |                                                                                                    |                 | Dinta             | R          | eading  | Language | Arts     | noor by bi |      |               |                         |       |   |  |  |
| De                          | atail Export                           |                                                                                                    |                 | Le                | vel 4      | Le      | vel 3    | Le       | vel 2      | Le   | vel 1         |                         |       |   |  |  |
|                             | eting by Crade (Subject                |                                                                                                    |                 | #                 | %          | #       | %        | #        | %          | #    | %             |                         |       |   |  |  |
| Te                          | sting by Grade/Subject                 | Test 1 Re                                                                                                    | sults US Common | Core Rea          | ding Grad  | e K (A  | BCD)     |          |            |      |               |                         |       |   |  |  |
|                             |                                        | Grade K                                                                                                    | Literature      | 1                 | 25.00      | 0       | 0.00     | 0        | 0.00       | 3    | 75.00         |                         |       |   |  |  |
|                             |                                        |                                                                                                    | Information     | 0                 | 0.00       | 1       | 25.00    | 0        | 0.00       | 3    | 75.00         |                         |       |   |  |  |
|                             |                                        |                                                                                                    | Foundations     | 2                 | 50.00      | 0       | 0.00     | 1        | 25.00      | 1    | 25.00         |                         |       |   |  |  |
|                             |                                        |                                                                                                    | Language        | 2                 | 50.00      | 0       | 0.00     | 1        | 25.00      | 1    | 25.00         |                         |       |   |  |  |
|                             |                                        |                                                                                                    | Speak/Listen    | 1                 | 25.00      | 0       | 0.00     | 0        | 0.00       | 3    | 75.00         |                         |       |   |  |  |
|                             |                                        | Test 1 Re                                                                                                    | sults US Common | Core Rea          | iding Grad | e 1 (A  | BCD)     |          |            |      |               |                         |       |   |  |  |
|                             |                                        | Grade 1                                                                                                    | Literature      | 11                | 14.47      | 20      | 26.32    | 25       | 32.89      | 20   | 26.32         |                         |       |   |  |  |
|                             |                                        |                                                                                                    | Information     | 12                | 15.79      | 19      | 25.00    | 28       | 36.84      | 17   | 22.37         |                         |       |   |  |  |
|                             |                                        |                                                                                                    | Foundations     | 44                | 57.89      | 16      | 21.05    | 13       | 17.11      | 3    | 3.95          |                         |       |   |  |  |
|                             |                                        |                                                                                                    | Writing         | 5                 | 6.58       | 29      | 38.16    | 26       | 34.21      | 16   | 21.05         |                         |       |   |  |  |
|                             |                                        |                                                                                                    | Language        | 23                | 30.26      | 36      | 47.37    | 16       | 21.05      | 1    | 1.32          |                         |       |   |  |  |
|                             |                                        |                                                                                                    | Speak/Listen    | 11                | 14.47      | 26      | 34.21    | 24       | 31.58      | 15   | 19.74         |                         |       |   |  |  |
|                             |                                        | Test 1 Re                                                                                                    | sults US Common | Core Rea          | ding Grad  | e 2 (A  | BCD)     |          |            |      |               |                         |       |   |  |  |
|                             |                                        | Grade 2                                                                                                    | Literature      | 10                | 13.33      | 15      | 20.00    | 17       | 22.67      | 33   | 44.00         |                         |       |   |  |  |
|                             |                                        |                                                                                                    | Information     | 15                | 20.00      | 20      | 26.67    | 14       | 18.67      | 26   | 34.67         |                         |       |   |  |  |
|                             |                                        |                                                                                                    | Foundations     | 50                | 66.67      | 11      | 14.67    | 8        | 10.67      | 6    | 8.00          |                         |       |   |  |  |
|                             |                                        |                                                                                                    | Writing         | 17                | 22.67      | 17      | 22.67    | 27       | 36.00      | 14   | 18.67         |                         |       |   |  |  |
| s.discoveryeducation.com/pa | s/schools/reports.php?reporttype=repor | ts_02                                                                                                    | Language        | 21                | 28.00      | 19      | 25.33    | 19       | 25.33      | 16   | 21.33         |                         |       |   |  |  |

2. Choose the Teacher, Class, Test and Skillset. For the Demo choose Teacher, Demo; Grade 1 Reading; Grade 1, Test 1 and Common Core 2010.

| ) @ pas.discoveryeducation.com/pas/schools/report | s.php?reporttype=reports_02                                                                                  |
|---------------------------------------------------|----------------------------------------------------------------------------------------------------|
| High Demand * 🔯 Most Visited * 🍯 Getting S        | tarted Latest Headlines * R Pasco County Sc CLSS sites * StS Home III LEARN: Login to Inttps://pascosta      |
|                                                   |                                                                                                    |
|                                                   | enter keyword(s)         SEARCH           Curriculum Standards Search         Advanced Search                |
| 🔒 ASSESSMENT 👻                                    | My Content Builder Tools - Classroom Manager - Teacher Center Professional Development -                     |
|                                                   |                                                                                                    |
| Home Benchmarks -                                 | Progress Zone - RTI - Indicator - Instructional Resources Historical -                                       |
| Home > Benchmark Reports > Interact               | tive Item Summary                                                                                            |
| Interactive Item Summa                            | Select Report Criteria: Select a school, teacher, class and test to view a report.                           |
| SELECT A REPORT                                   | School Report Navigation Tips Report Sorting Tool                                                            |
| Drilldown Report                                  | Discovery Place School 1. You may sort this by up to three<br>Teacher criteria using the sort tool listed on |
| Interactive Item Summary                          | Teacher, Demo      the right.     Question Number      Ascending_bescending                                  |
| Student Subgroup                                  | Class Junctick on the column header.<br>Grade 1 Reading                                                      |
| Comparative Growth                                | Test Category & subcategory along with a Nink to available resources, simply                                 |
| PDF Teacher                                       | Skillset                                                                                                    |
| PDF Individual Student                            | Common Core 2010 ÷ 5. To see ow specific students                                                            |
| Item Analysis                                     | View Report Print Report                                                                                     |
| Detail Export                                     | 6. Vemove the comms for     Right Wrong or Answer Distribution in                                            |
| Testing by Grade/Subject                          | > order this student names.                                                                                  |
|                                                   |                                                                                                    |

3. On this page there is a legend that identifies how responses are coded based on the percent of students answering the item correctly. The columns break it down further by individual response rates and which distractors proved more troublesome for students. It defines which items were easy, medium or hard and by clicking on the number you can even look at the actual test item.

|                                | Den                                   | iand                           | *                              | 🔯 Mo                        | st Visit             | ted 🔻               | 🥹 Ge<br>names.          | tting St         | arted    | 🔝 La       | test He   | adline    | s - 🖡   | Paso      | o Cour   | ity Sc   | . 📋 CCSS :         | sites 👻 🛄 SES Home 🏾 🎢 LEARN:                               | Login to 🗍 https://pascosta                    |                     |
|--------------------------------|---------------------------------------|--------------------------------|--------------------------------|-----------------------------|----------------------|---------------------|-------------------------|------------------|----------|------------|-----------|-----------|---------|-----------|----------|----------|--------------------|-------------------------------------------------------------|------------------------------------------------|---------------------|
| Tea<br>Tea<br>Cla<br>Gra<br>Su | st A<br>ache<br>ass:<br>ade:<br>bject | of Al<br>r: D<br>G<br>1<br>: R | BCD (1<br>emo 1<br>rade 1<br>E | 18 stud<br>Feache<br>1 Read | ents)<br>r<br>ing    |                     |                         |                  |          |            |           |           |         |           |          |          |                    |                                                             | > 60%<br>> 40%<br><= 40%                       | 5 CO<br>5 CO<br>% C |
| Com                            | mon it<br>Show                        | ems v<br>Right <i>i</i>        | vithout a<br>Wrong             | assigned                    | subskill:<br>Show Ar | s are us<br>nswer D | ed in tes<br>Pistributi | t design I<br>on | o assure | e valid ar | nd reliab | le tests. | They an | e not inc | luded in | the prot | ficiency calculati | on.                                                         |                                                |                     |
| Q.#                            | An                                    | 8                              | Ri                             | ght<br>ø/                   | Wr                   | ong                 |                         | A<br>″           |          | 3          |           | ;<br>~    |         | )<br>″    |          | E<br>ø/  | Code               | Reporting Category                                          | Reporting Subcategory                          |                     |
|                                |                                       |                                | "                              | 70                          | "                    | 70                  | "                       | 70               | "        | 70         | #         | 70        | "       | 70        | "        | RE       |                    | Common C                                                    | 010 2010                                       | -                   |
| 1                              | в                                     | ÷                              | 5                              | 28                          | 13                   | 72                  | 9                       | 50               | 5        | 28         | 4         | 22        | 0       | 0         | 0        | 0        | L.1.2              | English Language Arts<br>Standards: Language                | L.1.2 Capitalization/ Punctuation/<br>Spelling | ٦                   |
| 2                              | в                                     | Ð                              | 12                             | 67                          | 6                    | 33                  | 5                       | 28               | 12       | 67         | 1         | 6         | 0       | 0         | 0        | 0        | L.1.6              | English Language Arts<br>Standards: Language                | L.1.6 Word Relationships                       |                     |
| 3                              | в                                     | ÷                              | 8                              | 44                          | 10                   | 56                  | 5                       | 28               | 8        | 44         | 5         | 28        | 0       | 0         | 0        | 0        | L.1.1              | English Language Arts<br>Standards: Language                | L.1.1 Grammar/ Usage                           |                     |
| 4                              | с                                     | Ð                              | 9                              | 50                          | 9                    | 50                  | 3                       | 17               | 6        | 33         | 9         | 50        | 0       | 0         | 0        | 0        | RF.1.3             | Reading: Foundational Skills                                | RF.1.3 Phonics/ Word Analysis                  |                     |
| 5                              | A                                     | Ð                              | 13                             | 72                          | 5                    | 28                  | 13                      | 72               | 3        | 17         | 2         | 11        | 0       | 0         | 0        | 0        | RF.1.1             | Reading: Foundational Skills                                | RF.1.1 Print Concepts                          |                     |
| 6                              | A                                     | Ð                              | 12                             | 67                          | 6                    | 33                  | 12                      | 67               | 3        | 17         | 3         | 17        | 0       | 0         | 0        | 0        | RF.1.2             | Reading: Foundational Skills                                | RF.1.2 Phonological Awareness                  |                     |
| 7                              | в                                     | Ð                              | 15                             | 83                          | 3                    | 17                  | 2                       | 11               | 15       | 83         | 1         | 6         | 0       | 0         | 0        | 0        | RF.1.2             | Reading: Foundational Skills                                | RF.1.2 Phonological Awareness                  |                     |
| 8                              | в                                     | Ð                              | 13                             | 72                          | 5                    | 28                  | 4                       | 22               | 13       | 72         | 1         | 6         | 0       | 0         | 0        | 0        | L.1.5              | English Language Arts<br>Standards: Language                | L.1.5 Word Meanings / Nuance                   |                     |
| 9                              | С                                     | ٠                              | 7                              | 39                          | 11                   | 61                  | 4                       | 22               | 7        | 39         | 7         | 39        | 0       | 0         | 0        | 0        | RF.1.3             | Reading: Foundational Skills                                | RF.1.3 Phonics/ Word Analysis                  |                     |
| 10                             | c                                     | Ð                              | 6                              | 33                          | 12                   | 67                  | 7                       | 39               | 5        | 28         | 6         | 33        | 0       | 0         | 0        | 0        | RF.1.1             | Reading: Foundational Skills                                | RF.1.1 Print Concepts                          |                     |
| 11                             | A                                     | ÷                              | 6                              | 33                          | 12                   | 67                  | 6                       | 33               | 7        | 39         | 5         | 28        | 0       | 0         | 0        | 0        | SL.1.3             | English Language Arts<br>Standards: Speaking &<br>Listening | SL.1.3 Clarifying Questions                    |                     |
| 12                             | A                                     | •                              | 4                              | 22                          | 14                   | 78                  | 4                       | 22               | 7        | 39         | 7         | 39        | 0       | 0         | 0        | 0        | SL.1.2             | English Language Arts<br>Standards: Speaking &              | SL.1.2 Key Details                             | -                   |

4. By clicking on the category or subcategory you are able to see more information on which skills are measured in that standard and what resources are available.

| @ F                              | as.di                                              | iscov                               | veryed                                             | ucatio                              | n.com/                                    | pas/sc    | hools/         | reports    | .php?r   | eportty    | pe=re     | ports_(   | 02      |           |          |         |                      | ☆ ▼ <b>(</b>                                                                                                    | 🗧 🚺 🛪 file:///Users/djwolfe/[Q) 🔣 | -                                  |
|----------------------------------|----------------------------------------------------|-------------------------------------|----------------------------------------------------|-------------------------------------|-------------------------------------------|-----------|----------------|------------|----------|------------|-----------|-----------|---------|-----------|----------|---------|----------------------|----------------------------------------------------------------------------------------------------|-----------------------------------|------------------------------------|
| igh I                            | Dema                                               | and .                               | •                                                  | 🔯 Mo                                | st Visit                                  | ted -     | 🥑 Ge<br>names. | tting St   | arted    | 🔝 La       | test He   | adline    | s - 🖡   | Pasc      | o Coun   | ity Sc  | . 📋 CCSS s           | sites 👻 🗍 SES Home 🏼 🎢 LEARN:                                                                                                    | Login to 🗌 https://pascosta       |                                    |
| Tea<br>Tea<br>Clas<br>Gra<br>Sub | t A of<br>cher:<br>ss:<br>de:<br>ject:<br>ion iter | f AB<br>De<br>Gr<br>1<br>RE<br>ms w | CD (1<br>amo T<br>rade 1<br>E<br>ithout a<br>Wrong | 8 studi<br>eache<br>Read<br>ssigned | ents)<br>r<br>ing<br>subskills<br>Show Ar | s are use | ed in tes      | : design 1 | to assum | e valid ar | nd reliab | le tests. | They an | e not inc | luded in | the pro | ficiency calculation | n.                                                                                                    | > 60%<br>> 40%<br><= 40           | 6 correct<br>6 correct<br>1% corre |
|                                  | Ane                                                | Í                                   | Ri                                                 | ght                                 | Wn                                        | ong       |                | Ą          |          | 8          | (         | C         |         | D         |          | Ε       | Code                 | Reporting Category                                                                                                    | Reporting Subcategory             | L ev                               |
| ų.#*                             | Ans                                                |                                     | #                                                  | %                                   | #                                         | %         | #              | %          | #        | %          | #         | %         | #       | %         | #        | %       |                      | Common C                                                                                                    | ore 2010                          | Lev                                |
| _                                |                                                    |                                     |                                                    | 1                                   | 1                                         | 1         | 1              | -          |          | -          |           |           | 1       | 1         |          | RE      | 1                    |                                                                                                    | 1                                 |                                    |
|                                  | 5                                                  |                                     | 5                                                  | 20                                  | 13                                        |           |                |            | 5        | 20         | -         |           |         |           | 0        |         |                      | Standards: Language<br>(used in some reports to<br>save space)<br>Description: Conventions<br>of Standard English (1-2)<br>Vocabulary Acquisition and<br>Use (4-6)<br>Click here for related<br>resources. | Spelling                          | 1141                               |
| 2                                | в                                                  | ÷                                   | 12                                                 | 67                                  | 6                                         | 33        | 5              | 28         | 12       | 67         | 1         | 6         | 0       | 0         | 0        | 0       | L.1.6                | English Language Arts<br>Standards: Language                                                                                                    | L.1.6 Word Relationships          | Mee                                |
| 3                                | в                                                  | Đ                                   | 8                                                  | 44                                  | 10                                        | 56        | 5              | 28         | 8        | 44         | 5         | 28        | 0       | 0         | 0        | 0       | L.1.1                | English Language Arts<br>Standards: Language                                                                                                    | L.1.1 Grammar/ Usage              | Med                                |
| 4                                | С                                                  | ÷                                   | 9                                                  | 50                                  | 9                                         | 50        | 3              | 17         | 6        | 33         | 9         | 50        | 0       | 0         | 0        | 0       | RF.1.3               | Reading: Foundational Skills                                                                                                    | RF.1.3 Phonics/ Word Analysis     | Med                                |
| 5                                | Α                                                  | ÷                                   | 13                                                 | 72                                  | 5                                         | 28        | 13             | 72         | 3        | 17         | 2         | 11        | 0       | 0         | 0        | 0       | RF.1.1               | Reading: Foundational Skills                                                                                                    | RF.1.1 Print Concepts             | Med                                |
| 6                                | Α                                                  | ÷                                   | 12                                                 | 67                                  | 6                                         | 33        | 12             | 67         | 3        | 17         | 3         | 17        | 0       | 0         | 0        | 0       | RF.1.2               | Reading: Foundational Skills                                                                                                    | RF.1.2 Phonological Awareness     | Med                                |
| 7                                | D                                                  |                                     | 15                                                 | 83                                  | 3                                         | 47        | 2              | 44         | 15       | 02         | 4         | •         | 0       | 0         | 0        | •       | DE 1.2               | Booding: Foundational Skilla                                                                                                    | RE12 Phonological Awaranasa       | Eas                                |

5. By clicking on the + symbol to the right of your answer choice you are able to see who specifically chose what answer in your class.

| Test A of ABCD (18 students)         Test A of ABCD (18 students)           Test A of ABCD (18 students)         > 60% con           Class:         Grade 1 Reading           Grade:         1           Subject:         RE           Common times without assigned substitis are used in test design to assume valid and reliable tests. They are not included in the proficiency calculation.           Start Reg Wrong:         Grade 1         Reporting Subcategory         Reporting Subcategory         L12 Control Common Core 2010           1         B         5         28         4         22         0         0         0         L12         English Language Arts         L1.2 Capitalization/ Punctuation/         Bealing.           1         B         5         28         12         67         1         6         0         0         L12         English Language Arts         L1.2 Capitalization/ Punctuation/         Bealing.         N           1         B         12         67         33         5         8         Baland, A         Baland, A         Baland, A         Baland, A         Baland, A         Baland, A         Baland, A         Baland, A         Baland, A         Baland, A         Baland, A         Baland, A         Baland, A         Baland, A         Baland, A                                                                                                    |                                       | Dema                                                                                                    | nd .  | (                             | 🔄 Mo                                                                                                    | st Visit                                                                                                    | ed - | 📵 Get                                              | tting St                                             | arted | 🔝 La                                     | test He | adline | - K  | Pase | o Cour | ity Sc                      | CCSS s | ites – 🗍 SES Home 🍴 LEARN:                   | Login to https://pascosta                      |      |
|----------------------------------------------------------------------------------------------------|---------------------------------------|----------------------------------------------------------------------------------------------------|-------|-------------------------------|----------------------------------------------------------------------------------------------------|----------------------------------------------------------------------------------------------------|------|----------------------------------------------------|------------------------------------------------------|-------|------------------------------------------|---------|--------|------|------|--------|-----------------------------|--------|----------------------------------------------|------------------------------------------------|------|
| Teache:       Demo Teache:       > 60% con       > 60% con       > 60% con       > 60% con       > 60% con       > 60% con       > 60% con       > 40% con       > 40% con <th></th> <th></th> <th></th> <th></th> <th></th> <th></th> <th></th> <th>names.</th> <th></th> <th></th> <th></th> <th></th> <th></th> <th>· 10</th> <th></th> <th></th> <th>.,</th> <th></th> <th></th> <th></th> <th></th>                                                                                                    |                                       |                                                                                                    |       |                               |                                                                                                    |                                                                                                    |      | names.                                             |                                                      |       |                                          |         |        | · 10 |      |        | .,                          |        |                                              |                                                |      |
| Common items without assigned subskills are used in test design to assure valid and reliable tests. They are not included in the proficiency calculation.           Image: Store Right Wrom:         Image: Store Right Wrom:         Image: Store Right Right Ri                                                         | Test<br>Teac<br>Class<br>Grad<br>Subj | cher: Demo Teacher > 60% ss: Grade 1 Reading > 40% ide: 1 oject: RE mon Items without assigned subskills are used in test design to assure valid and reliable tests. They are not included in the proficiency calculation. them 9 the future 1 = 1 = 1 = 1 = 1 = 1 = 1 = 1 = 1 = 1  |       |                               |                                                                                                    |                                                                                                    |      |                                                    |                                                      |       |                                          |         |        |      |      |        | 6 corre<br>6 corre<br>% cor |        |                                              |                                                |      |
| O.# Ans         Right         Wrong         A         B         C         D         E         Code         Reporting Category         Reporting Subcategory         L           0.# Ans         # %         # %         # %         # %         # %         # %         %         %         %         %         %         %         %         %         %         %         %         %         %         %         %         %         %         %         %         %         %         %         %         %         %         %         %         %         %         %         %         %         %         %         %         %         %         %         %         %         %         %         %         %         %         %         %         %         %         %         %         %         %         %         %         %         %         %         %         %         %         %         %         %         %         %         %         %         %         %         %         %         %         %         %         %         %         %         %         %         %         %         %                                                                                                            | Commo                                 | non items without assigned subskills are used in test design to assure valid and reliable tests. They are not included in the proficiency calculation.<br>show Right/Wrong 📝 Show Answer Distribution<br>A ne Right Wrong A B C D E Code Reporting Category Reporting Subcategory . |       |                               |                                                                                                    |                                                                                                    |      |                                                    |                                                      |       |                                          |         |        |      |      |        |                             |        |                                              |                                                |      |
| Image: Construct of the state of the state of t | 0#                                    | Ane                                                                                                    | Sile, | Rig                           | ht                                                                                                    | Wro                                                                                                    | ong  | 1                                                  | A                                                    | E     | 3                                        | (       | C      |      | D    |        | E                           | Code   | Reporting Category                           | Reporting Subcategory                          | _ 14 |
| NKE         NKE           1         B         5         28         13         72         9         50         5         28         4         22         0         0         0         0         0         0         0         0         0         0         0         0         0         0         0         0         0         0         0         0         0         0         0         0         0         0         0         0         0         0         0         0         0         0         0         0         0         0         0         0         0         0         0         0         0         0         0         0         0         0         0         0         0         0         0         0         0         0         0         0         0         0         0         0         0         0         0         0         0         0         0         0         0         0         0         0         0         0         0         0         0         0         0         0         0         0         0         0         0         0         0 <td< th=""><th>Sec. 17</th><th></th><th></th><th>#</th><th>%</th><th>#</th><th>%</th><th>#</th><th>%</th><th>#</th><th>%</th><th>#</th><th>%</th><th>#</th><th>%</th><th>#</th><th>%</th><th></th><th>Common C</th><th>ore 2010</th><th>-</th></td<>                                                                                                    | Sec. 17                               |                                                                                                    |       | #                             | %                                                                                                    | #                                                                                                    | %    | #                                                  | %                                                    | #     | %                                        | #       | %      | #    | %    | #      | %                           |        | Common C                                     | ore 2010                                       | -    |
| 1       B       2       5       28       13       72       9       50       5       28       4       22       0       0       0       0       0       0       0       0       0       0       0       0       0       0       0       0       0       0       0       0       0       0       0       0       0       0       0       0       0       0       0       0       0       0       0       0       0       0       0       0       0       0       0       0       0       0       0       0       0       0       0       0       0       0       0       0       0       0       0       0       0       0       0       0       0       0       0       0       0       0       0       0       0       0       0       0       0       0       0       0       0       0       0       0       0       0       0       0       0       0       0       0       0       0       0       0       0       0       0       0       0       0       0       0       0       0 </td <td></td> <td>_</td> <td></td> <td>_</td> <td></td> <td></td> <td></td> <td></td> <td></td> <td></td> <td></td> <td></td> <td></td> <td>-</td> <td></td> <td>-</td> <td>RE</td> <td></td> <td></td> <td></td> <td></td>                                                                                                    |                                       | _                                                                                                    |       | _                             |                                                                                                    |                                                                                                    |      |                                                    |                                                      |       |                                          |         |        | -    |      | -      | RE                          |        |                                              |                                                |      |
| EsplS.M.       Ader. O.R.       EsplS.M.       Bacon N.R.       EsplS.M.       Bacon N.R.       Bacon N.R.         HeskS.I.       Baland, J.A.       Dishop, R.M.       Baland, J.A.       Disz, KiE       Baland, J.A.         John, C.T.       Baland, J.A.       Baland, J.A.       Disz, KiE       Disz, KiE       Baland, J.A.         Mujca, M.J.       Dishop, R.M.       Baland, J.A.       Disz, KiE       Baland, J.A.       Disz, KiE         Galana, J.J.       Minoc., L.H.       Baland, J.A.       Baland, J.A.       Disz, KiE       Baland, J.A.         Galana, J.J.       Minoc., L.H.       More, K.A.       Baland, J.A.       Baland, J.A.       Baland, J.A.         Galana, J.J.       Minoc., L.H.       Beagu, D.M.       Mujca, M.J.       Galana, H.       Baland, J.A.         Galana, J.J.       Minoc., L.H.       Beagu, D.M.       Payton, C.I.       Baland, J.A.       Baland, J.A.         J B. B. 8       44       10       56       5       28       8       0       0       0       L.1.6       English Language Arts       L.1.1 Grammar/ Usage       N         J C. B. 9       50       9       50       3       17       6       33       9       50       0                                                                                                    | 1                                     | В                                                                                                    |       | 5                             | 28                                                                                                    | 13                                                                                                    | 72   | 9                                                  | 50                                                   | 5     | 28                                       | 4       | 22     | 0    | 0    | 0      | 0                           | L.1.2  | English Language Arts<br>Standards: Language | L.1.2 Capitalization/ Punctuation/<br>Spelling | H    |
| 2       B       ⊕       12       67       6       33       5       28       12       67       1       6       0       0       0       1.16       English Language Arts<br>Standards: Language       L.1.6 Word Relationships       N         3       B       ⊕       8       44       10       56       5       28       8       44       5       28       0       0       0       0.       L.1.6       English Language Arts<br>Standards: Language       L.1.6 Word Relationships       N         4       C       ⊕       9       50       9       50       3       17       6       33       9       50       0       0       0       0       L.1.1       English Language Arts<br>Standards: Language       L.1.1 Grammar/ Usage       N         4       C       ⊕       9       50       3       17       6       33       9       50       0       0       0       RF.1.3       Reading: Foundational Skills       RF.1.1 Print Concepts       N         5       A       ⊕       12       67       3       17       3       17       0       0       0       RF.1.1       Reading: Foundational Skills       RF.1.1 Print Concepts       <                                                                                                    |                                       | Espi, S M<br>Hasak S<br>John, C T<br>Moore, K A<br>Mujica, M J                                                                                                    |       | SM<br>., SI<br>CT<br>KA<br>MJ | Ader, C<br>Bacon,<br>Ballard<br>Bishop<br>Clem<br>Diaz, K<br>Galera,<br>Galla<br>How,<br>Kabouc<br>Milho<br>Neagu,<br>Payton | n, N R Biss<br>nr, J A Clei<br>op, R M Gali<br>L, E A Hov<br>Ki E Kabi<br>ra, J J Milh<br>nra, J J Milh<br>Nea<br>, M M Pay<br>ud, J J<br>J, L H<br>Ju, D M<br>on, C I |      | OR<br>, RM<br>, JJ<br>, JJ<br>, LH<br>, DM<br>, CI | Hasak, S I<br>John, C T<br>Moore, K A<br>Mujica, M J |       | Ballard, J A<br>Diaz, Ki E<br>Galla, M L |         |        |      |      |        |                             |        |                                              |                                                |      |
| 3         B                                                                                                    | 2                                     | в                                                                                                    | Ð     | 12                            | 67                                                                                                    | 6                                                                                                    | 33   | 5                                                  | 28                                                   | 12    | 67                                       | 1       | 6      | 0    | 0    | 0      | 0                           | L.1.6  | English Language Arts<br>Standards: Language | L.1.6 Word Relationships                       | м    |
| 4         C                                                                                                    | 3                                     | в                                                                                                    | ÷     | 8                             | 44                                                                                                    | 10                                                                                                    | 56   | 5                                                  | 28                                                   | 8     | 44                                       | 5       | 28     | 0    | 0    | 0      | 0                           | L.1.1  | English Language Arts<br>Standards: Language | L.1.1 Grammar/ Usage                           | м    |
| 5       A                                                                                                    | 4                                     | С                                                                                                    | ÷     | 9                             | 50                                                                                                    | 9                                                                                                    | 50   | 3                                                  | 17                                                   | 6     | 33                                       | 9       | 50     | 0    | 0    | 0      | 0                           | RF.1.3 | Reading: Foundational Skills                 | RF.1.3 Phonics/ Word Analysis                  | м    |
| 6         A $\oplus$ 12         67         6         33         12         67         3         17         3         17         0         0         0         RF.1.2         Reading: Foundational Skills         RF.1.2 Phonological Awareness         N           7         B $\oplus$ 15         83         3         17         2         11         15         83         1         6         0         0         0         RF.1.2         Reading: Foundational Skills         RF.1.2 Phonological Awareness         E                                                                                                    | 5                                     | Α                                                                                                    | ÷     | 13                            | 72                                                                                                    | 5                                                                                                    | 28   | 13                                                 | 72                                                   | 3     | 17                                       | 2       | 11     | 0    | 0    | 0      | 0                           | RF.1.1 | Reading: Foundational Skills                 | RF.1.1 Print Concepts                          | м    |
| 7 B 🗄 15 83 3 17 2 11 15 83 1 6 0 0 0 RE.1.2 Reading: Foundational Skills RF.1.2 Phonological Awareness E                                                                                                    | 6                                     | Α                                                                                                    | Ð     | 12                            | 67                                                                                                    | 6                                                                                                    | 33   | 12                                                 | 67                                                   | 3     | 17                                       | 3       | 17     | 0    | 0    | 0      | 0                           | RF.1.2 | Reading: Foundational Skills                 | RF.1.2 Phonological Awareness                  | м    |
|                                                                                                    |                                       | _                                                                                                    |       | 45                            | 0.2                                                                                                    | 3                                                                                                    | 17   | 2                                                  | 44                                                   | 15    | 02                                       | 1       | 6      | 0    | 0    | 0      | •                           | RE12   | Reading: Foundational Skills                 | PE 1.2 Phonological Autoropoor                 | E.   |

6. Also located at the top of this screen is a sort function where you can see clusters of information about student responses and other features.

| Discovery Education Assessme                                                                                                    | +                                                                                                    |                                                                              |                                        |                                            |                                                  |
|----------------------------------------------------------------------------------------------------|----------------------------------------------------------------------------------------------------|------------------------------------------------------------------------------|----------------------------------------|--------------------------------------------|--------------------------------------------------|
| ) 🛞 pas.discoveryeducation.com/pa                                                                                                    | s/schools/reports.php?reporttype=re                                                                                                    | eports_02                                                                    |                                        | ☆ マ C 🛛 🚼 ▼ file:///Users/djw              | olfe/[Q                                          |
| High Demand Y in Most Visited                                                                                                    | Getting Started Statest H     Instructional Resources                                                                                                    | leadlines - R Pasco County Sc                                                | CCSS sites - SES Home                  | : 🎢 LEARN: Login to 🗌 https://pa           | scosta                                           |
| Select Report Criteria: Select a sch<br>School<br>Discovery Place School<br>Teacher<br>Teacher<br>Class<br>Grade 1 Reading ÷<br>Test<br>Grade 1 RE, Test 1 (ABCD) ‡<br>Skillset<br>Common Core 2010 ‡ | <ul> <li>cool, teacher, class and test to view a report</li> <li>Report Navigation Tips         <ol> <li>You may sort this by up to three criteria using the sort tool listed on the right.</li> <li>To quickly sort by a single column, just click on the column header.</li> <li>To see a description of a reporting category or subcategory along with a link to available resources, simply click on the category name.</li> <li>Click the question number to see the original item.</li> <li>To see how specific students answerd each item, click the plus sign.</li> <li>Remove the columns for Right/Wrong or Answer Distribution in order to show more of the student names.</li> </ol> </li> </ul> | t.  Report Sorting Tool Question Number : Ascending                          | Descending<br>Descending<br>Descending |                                            |                                                  |
| Test A of ABCD (18 students)<br>Teacher: Demo Teacher<br>Class: Grade 1 Reading<br>Grade: 1<br>Subject: RE                                                                                            |                                                                                                    |                                                                              |                                        |                                            | > 60% correct<br>> 40% correct<br><= 40% correct |
| Common items without assigned subskills ar<br>Show Right/Wrong Show Answ<br>Q.# Ans Right Wron<br># % #                                                                                               | e used in test design to assure valid and relia<br>er Distribution<br>g A B<br>% # % # % #                                                                                                    | ble tests. They are not included in the proficie<br>C D E<br>% # % # %<br>RE | ncy calculation. Code Reporting C      | ategory Reporting Subc<br>Common Core 2010 | ategory Leve                                     |
| 1 B 🕀 5 28 13 1                                                                                                    | 72 9 50 5 28 4                                                                                                    | 22 0 0 0 0 L                                                                 | 1.2 English Language                   | Arts I.1.2 Capitalization/ Pun             | ctuation/ Har                                    |